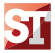

# **Operating Manual**

## PROTECTION Relay

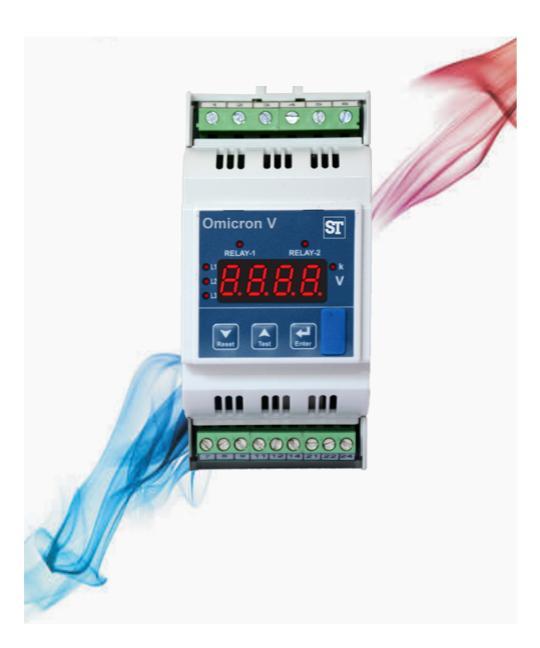

## DIGITAL PROTECTION RELAY

Programmable Multi-function Relay Installation & Operating Instructions

#### Section Contents

- 1. Introduction
  - 1.1 Display and Operating Elements
  - 1.2 Models
    - 1.2.1 Voltage Relay
    - 1.2.2 Current Relay
- 2. Measurement Parameters
- Flow Diagrams
  - 3.1 Voltage Relay
    - 3.1.1 Set up Parameters screen
    - 3.1.2 Measuring Parameters screens
  - 3.2 Current Relay
    - 3.2.1 Set up Parameters screen
    - 3.2.2 Measuring Parameters screens
  - 3.3 Timing Diagrams
- 4. Programming
  - 4.1 Menu selection
    - 4.1.1 Password Protection
    - 4.1.2 System Parameter selection menu
      - 4.1.2.1 System Type
      - 4.1.2.2 Potential Transformer (PT) Primary V-Line to Line
      - 4.1.2.3 Potential Transformer (PT) Secondary V-Line to Line
      - 4.1.2.4 Current Transformer (CT) Primary
      - 4.1.2.5 Current Transformer (CT) Secondary
      - 4.1.2.6 System Frequency
      - 4.1.2.7 System Phase Sequence
      - 4.1.2.8 Auto Scroll
      - 4.1.2.9 Factory Reset
    - 4.1.3 Parameters Selection menu
      - 4.1.3.1 Parameter Selection
      - 4.1.3.2 YES/NO
      - 4.1.3.3 Trip Point
      - 4.1.3.4 Trip Delay

#### 2-60-006-00-00589\_Rev.D - 07/2018

- 4.1.3.5 Hysteresis
- 4.1.3.6 Relay Assignment
- 4.1.3.7 Quit
- 4.1.3.8 IDMT
  - 4.1.3.8.1 TMS (Time Multiplier Setting)
  - 4.1.3.8.2 Curve selection
- 4.1.4 Relay Set Up Menu
  - 4.1.4.1 Power ON Delay
  - 4.1.4.2 Reset Delay
  - 4.1.4.3 Reset control
  - 4.1.4.4 Relay Configuration
  - 4.1.4.5 Relay control
  - 4.1.4.6 AND
  - 4.1.4.7 Quit
- 4.1.5 Reset Menu
- 4.1.6 Quit Screen
- 4.2 Faults
  - 4.2.1 Fault Number
  - 4.2.2 Quit
- 4.3 Other Indications
- 5. Other Features
  - 5.1 Test Relay operations
  - 5.2 Manual Reset
- Default Setting / On Factory Reset
- 7. Installation
  - 7.1 EMC Installation Requirements
  - 7.2 Case Dimensions and Panel Cut-out
  - 7.3 Wiring
  - 7.4 Auxiliary Supply
  - 7.5 Fusing
  - 7.6 Earth / Ground Connections
- 8. Connection Diagrams
- 9. Technical Specifications

### 1. INTRODUCTION

#### Voltage Relay: -

The Multifunction Voltage Relay measures electrical parameters like AC voltage, Frequency in 3 ph 4 wire, 3 ph 3 wire, 1 ph 2 wire Network and can be used to protect against Over Voltage, Under Voltage, Phase Unbalance, Phase Sequence detection, Phase Failure detection, Under Frequency, Over Frequency conditions.

#### Current Relay: -

The Multifunction Current Relay measures electrical parameters like AC Current, Frequency in 3 ph 4 wire, 3 ph 3 wire, 1 ph 2 wire Network and can be used to protect against Over Current, Under Current, Current Unbalance, Current Loss.

The Voltage / Current Relays integrate accurate measurement technology with 4 Digit 7 Segment LED Display & measure distorted waveform up to 15<sup>th</sup>armonics.

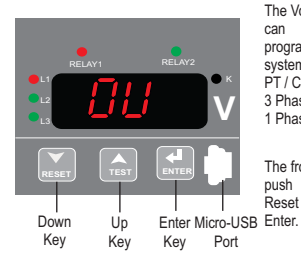

The Voltage / Current Relay can be configured & programmed on site for system type, PT / CT Primary, PT / CT Secondary in 3 Phase 3W, 3 Phase 4W, 1 Phase 2W System.

The front panel has three push button keys namely Reset / Down, Test / Up, Enter.

The Micro-USB port must be used for Modbus communication via USB-based PRKAB.

### 1.1 Display and Operating Elements

| Meter Front        | Element                     | Colour                        | Significance                                                                                                    |
|--------------------|-----------------------------|-------------------------------|----------------------------------------------------------------------------------------------------|
| Three Phase:       | L1<br>L2<br>L3              | Bi-colour<br>(Green /<br>Red) | Phase 1 LED indication<br>Phase 2 LED indication<br>Phase 3 LED indication                                                                                                 |
|                    |                             |                               | LED States -<br>Green - Healthy State<br>Green (Flashing) - Reset Delay<br>Red - Fault present on<br>particular phase<br>Red (Flashing) - Trip Delay<br>OFF - Input Absent |
|                    | RELAY 1<br>RELAY 2<br>RELAY | Bi-colour<br>(Green /<br>Red) | RELAY 1 LED (1CO+1CO only)<br>RELAY 2 LED (1CO+1CO only)<br>RELAY LED (1CO/2CO only)                                                                                       |
| Single Phase:      |                             |                               | LED States -<br>Green - Healthy State<br>Red - Fault / Alarm present                                                                                                    |
|                    | К                           | Red                           | X1000 Indication                                                                                                    |
|                    | RESET /                     | -                             | RESET / DOWN Key (< 3 sec):<br>Decrement values, move<br>downwards in menu<br>RESET / Down Key (> 3 sec):<br>Reset relay in manual reset<br>mode                           |
|                    | TEST /                      | -                             | TEST/UP Key (<3 sec):<br>Increment values, move upwa-<br>rds in menu<br>TEST / UP Key (> 3 sec): Switch<br>relay contacts, resets to initial<br>position when released     |
| HISSET TEST LITTLE | ENTER /                     | -                             | ENTER Key (< 3 sec): Confirm<br>values, menu level changes<br>ENTER Key (> 3 sec): Enter<br>Setup mode                                                                     |

#### 1.2 Models

#### 1.2.1 Voltage Relay

| Features        | Line Monitoring<br>Relay | Voltage Protection<br>Relay |
|-----------------|--------------------------|-----------------------------|
| Over Voltage    | ✓                        | √                           |
| Under Voltage   | √                        | √                           |
| Phase Failure   | ✓                        | $\checkmark$                |
| Phase Reversal  | √                        | $\checkmark$                |
| Over Frequency  | $\checkmark$             | х                           |
| Under Frequency | √                        | х                           |
| Phase Unbalance | ✓                        | Х                           |

#### 1.2.1 Current Relay

| Features          | Current Protection<br>Relay |
|-------------------|-----------------------------|
| Over Current      | √                           |
| Under Current     | √                           |
| Current Loss      | √                           |
| Current Unbalance | √                           |

✓ Available

X Not available

### 2. MEASUREMENT PARAMETERS

In normal operation, the user is presented with one of the measurement reading screens out of several screens. These screens may be scrolled through one at a time in incremental order by pressing the " A" key and in decremental order by pressing " V key.

#### TABLE 1 (A): Measured Parameters of Current Relay System Wise:

| Measured Parameters         | Units  | 3P 3W        | 3P 4W | 1P 2W      |
|-----------------------------|--------|--------------|-------|------------|
| System Current              | Ampere | ✓            | √     | Х          |
| Current L1,L2,L3            | Ampere | $\checkmark$ | √     | ✓(Only L1) |
| System Frequency            | Hz     | $\checkmark$ | √     | ✓          |
| High / Low System Current   | Ampere | $\checkmark$ | √     | ✓          |
| High / Low System Frequency | Hz     | $\checkmark$ | √     | ~          |

#### TABLE 1 (B): Measured Parameters of Voltage Relay System Wise:

| Measured Parameters               | Units | 3P 3W | 3P 4W | 1P 2W        |
|-----------------------------------|-------|-------|-------|--------------|
| System Voltage                    | Volt  | ✓     | √     | Х            |
| Voltage V L1-N, VL2-N, VL3-N      | Volt  | Х     | √     | ✓(Only L1-N) |
| Voltage VL1-VL2, VL2-VL3, VL3-VL1 | Volt  | ✓     | √     | Х            |
| System Frequency                  | Hz    | ✓     | √     | $\checkmark$ |
| High / Low System Voltage         | Volt  | ✓     | √     | ~            |
| High / Low System Frequency       | Hz    | ✓     | √     | $\checkmark$ |

- ✓ Available
- X Not available

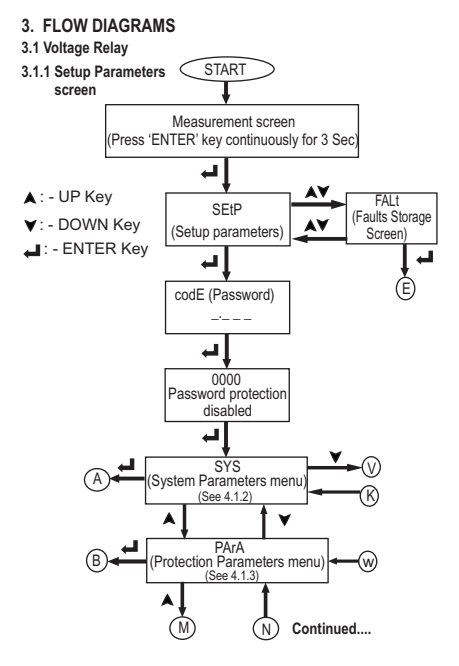

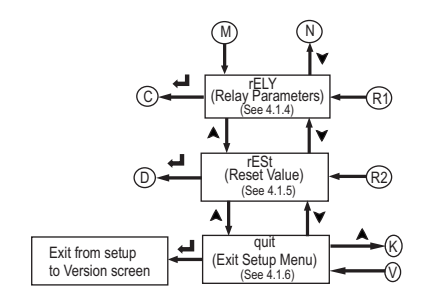

#### A] SYS (System Parameters Menu)

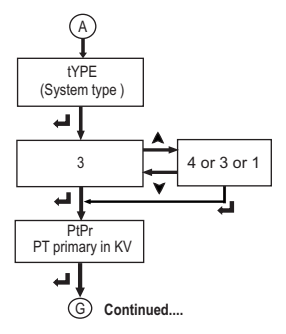

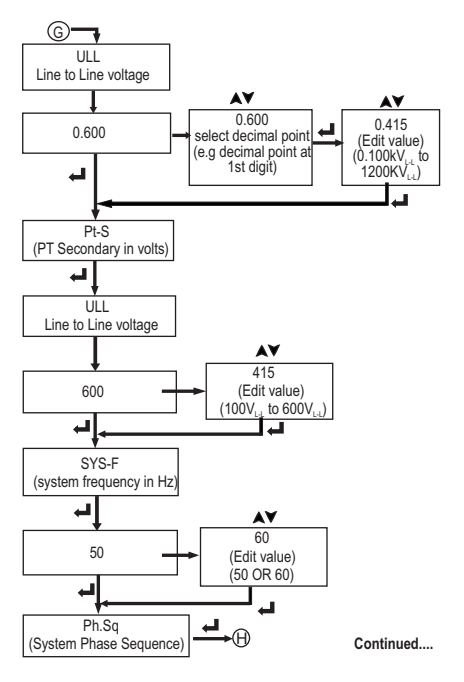

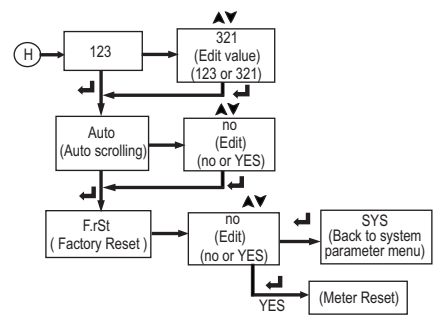

B] PArA (Protection Parameters Menu)

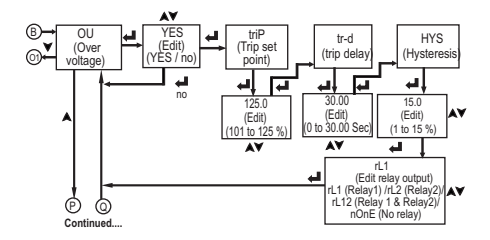

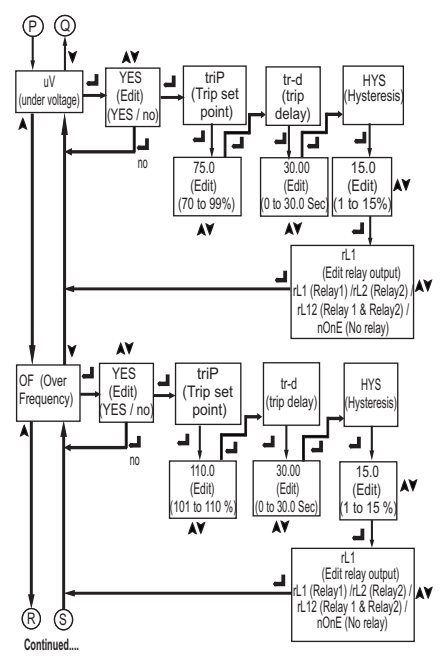

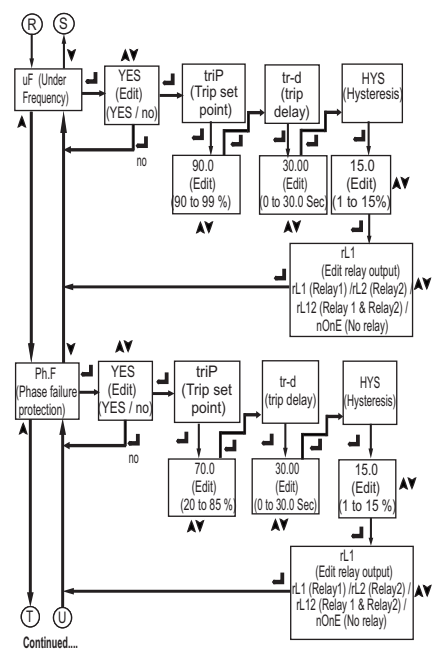

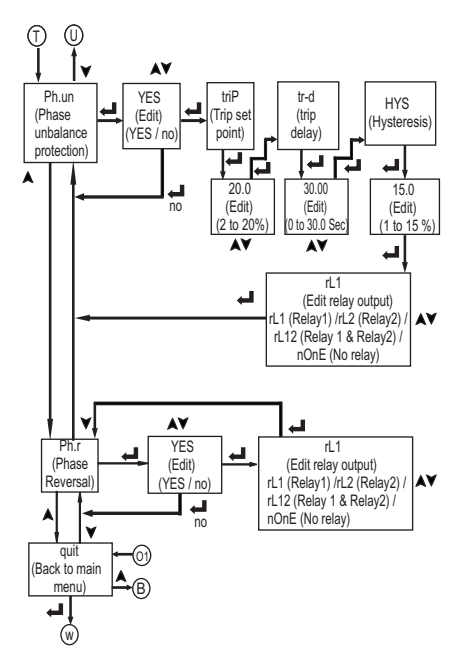

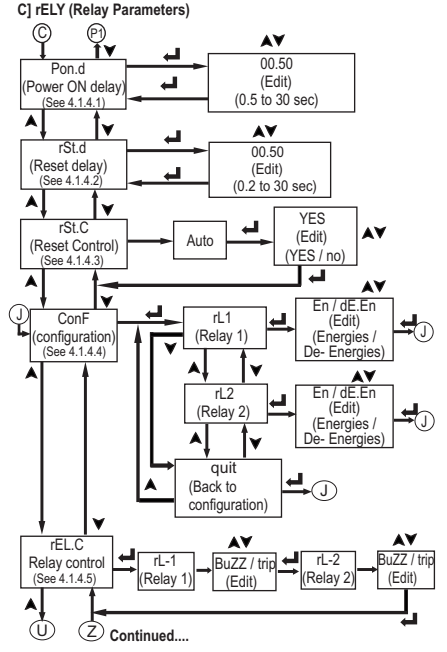

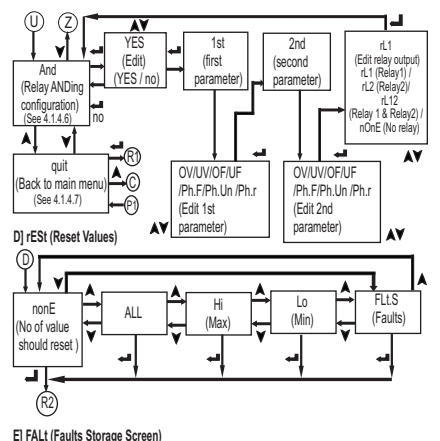

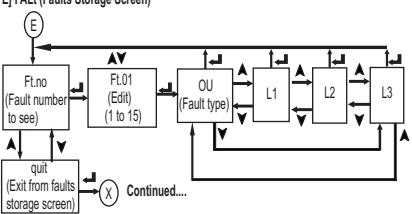

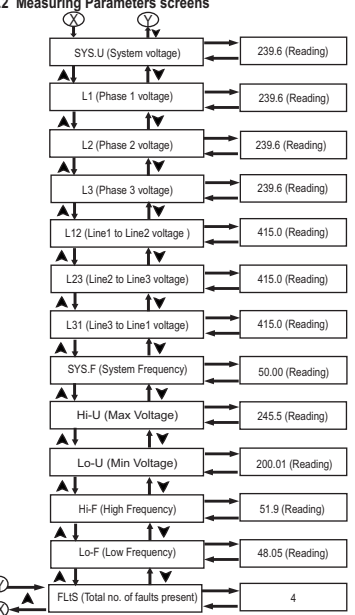

3.1.2 Measuring Parameters screens

Note: - Display will toggle between Measuring parameter name and it's value.

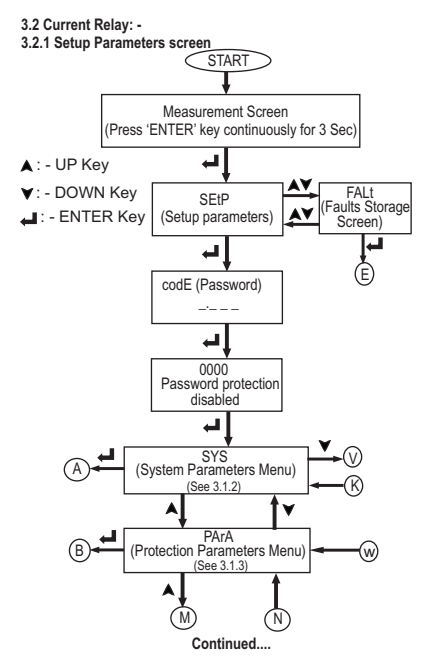

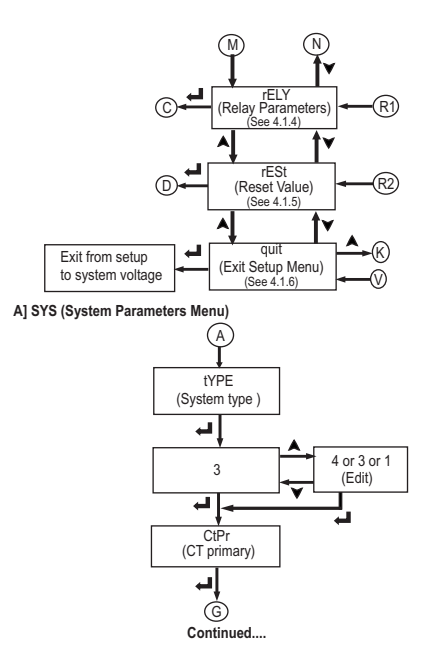

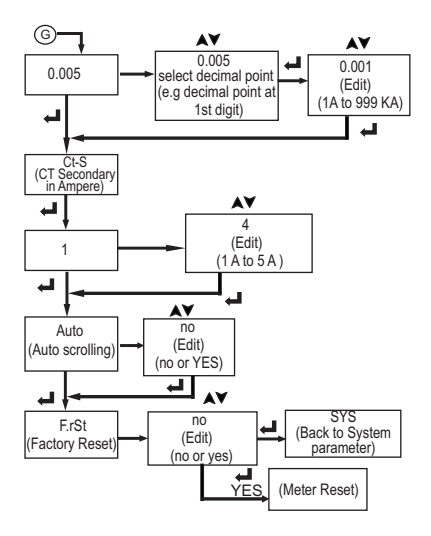

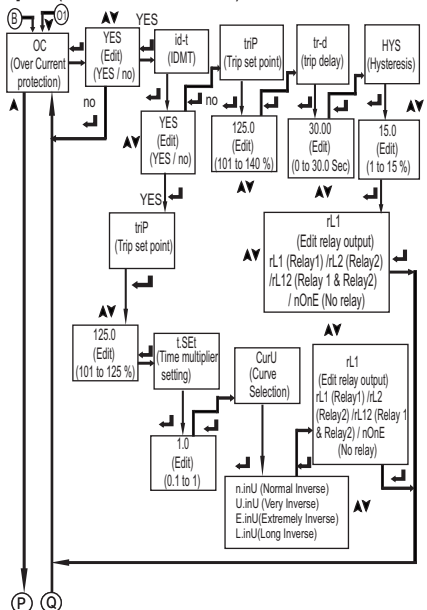

B] PArA (Protection Parameters Menu)

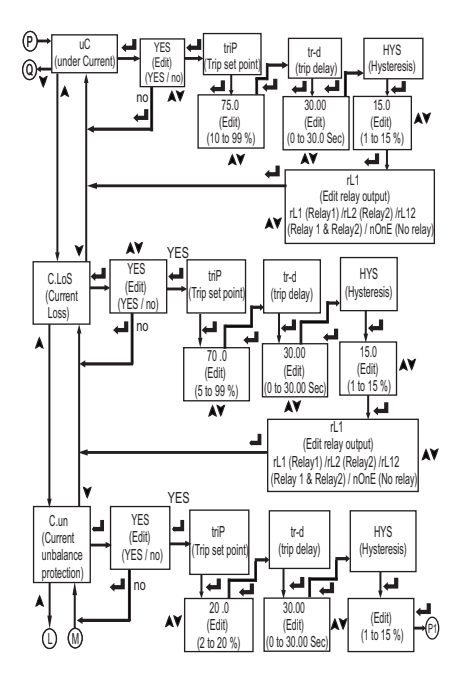

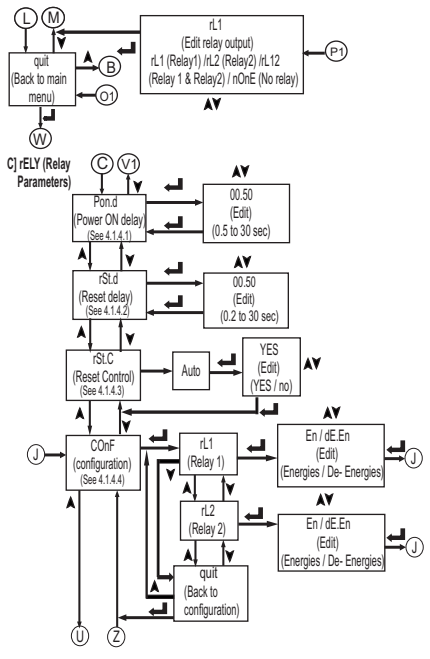

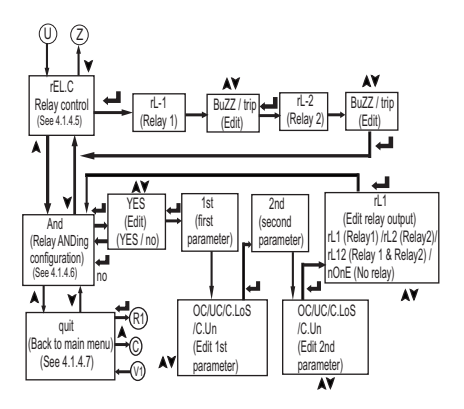

D] rESt (Reset Values)

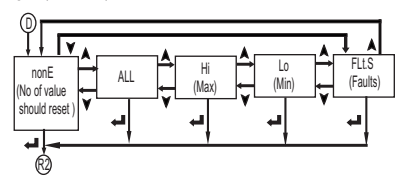

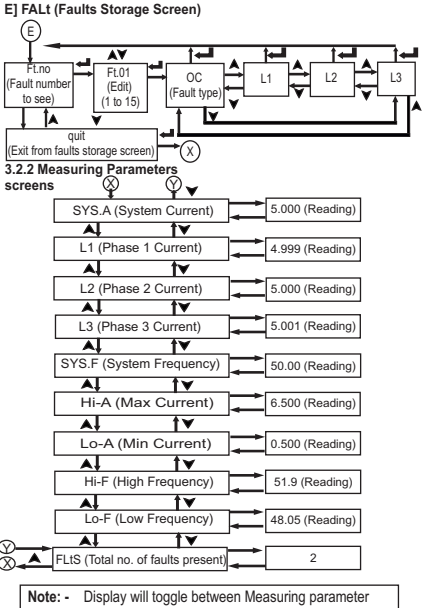

name and it's value.

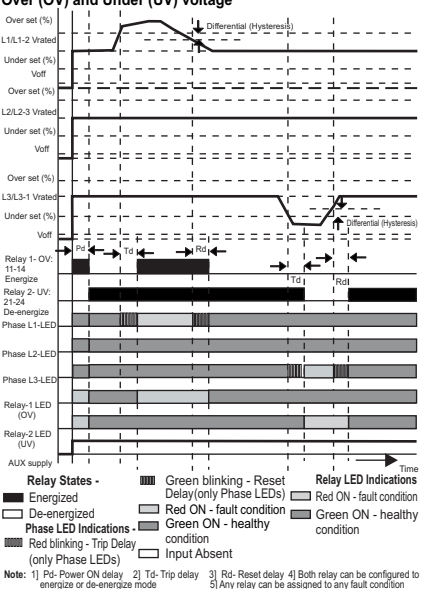

#### 3.3 Timing Diagrams Over (OV) and Under (UV) voltage

Note: - For safety reasons, if relay has already tripped then it will not reset unless all phases are healthy i.e above or below hysteresis value (as the case may be). This is to prevent unrequired relay chattering.

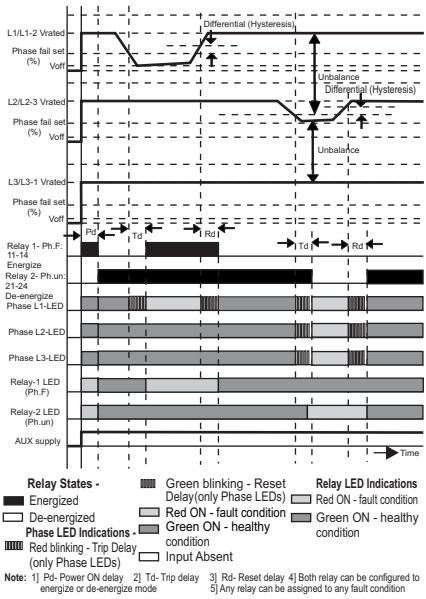

#### Phase Failure (Ph.F) and Phase Unbalance (Ph.un)

Note: - For safety reasons, if relay has already tripped then it will not reset unless all phases are healthy i.e above or below hysteresis value (as the case may be). This is to prevent unrequired relay chattering.

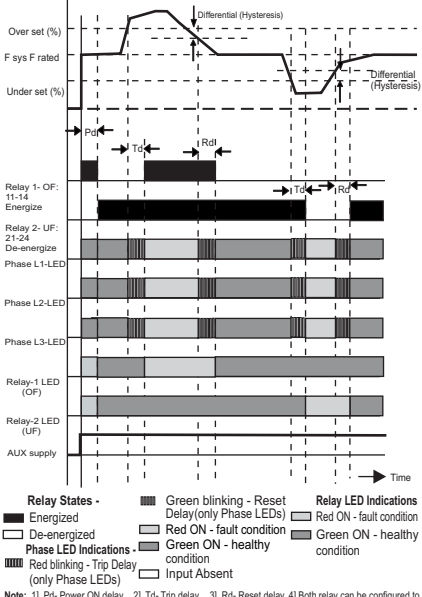

#### Over (OF) and Under (UF) Frequency

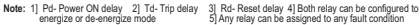

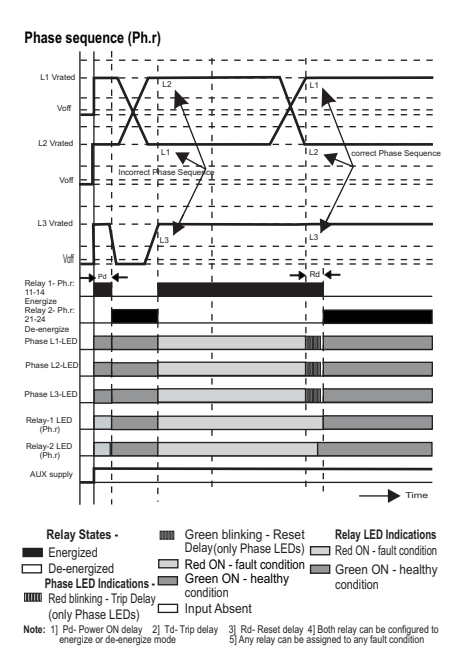

#### 

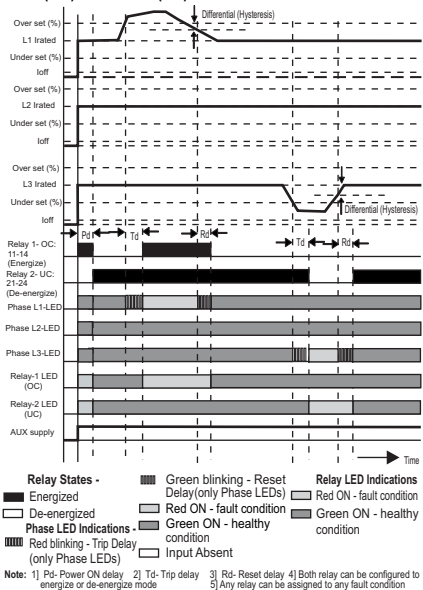

#### Over (OC) and Under (UC) Current

Note: - For safety reasons, if relay has already tripped then it will not reset unless all phases are healthy i.e above or below hysteresis value (as the case may be). This is to prevent unrequired relay chattering.

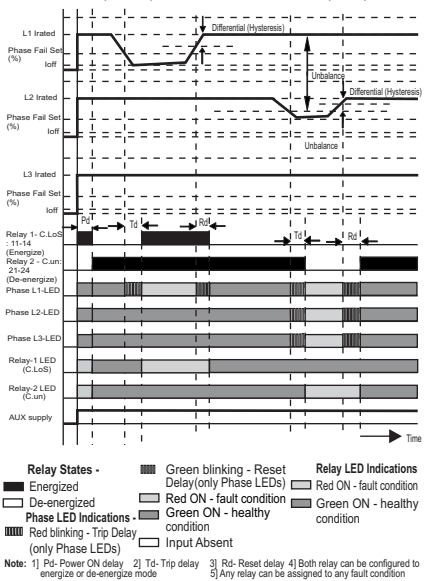

#### Current Loss (C.LoS) and Current Unbalance (C.un)

Note: - For safety reasons, if relay has already tripped then it will not reset unless all phases are healthy i.e above or below hysteresis value (as the case may be). This is to prevent unrequired relay chattering.

### 4 PROGRAMMING

#### 4.1 Menu Selection

The following sections comprise step by step procedures for configuring the Relay according to individual user requirement.

#### 4.1.1 Password Protection

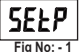

To access the Set-Up menu press and hold " ENTER " key for 3 Seconds, the screen is shown in fig 1. On pressing "ENTER" key, meter will ask for password shown in fig 2.

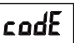

Then meter will enter into edit mode as shown in fig 3 (\*Denotes decimal Point is flashing). Press "ENTER" key, by default password is set to "0000"

Fig No: - 2

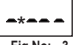

as shown in fig 4. New Password Setting

Value will wrap from 0 to 9.

Fig No: - 3

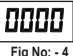

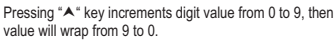

Pressing " V" key decrements digit value from 9 to 0.

Example: - For Setting New password "1234" follow the procedure. Press " ▲" key or "V" key once, to enter into password edit mode, screen is shown in fig 3 (\*Denotes decimal Point is flashing).

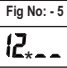

Fig No: - 6

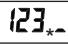

Fig No: - 7

Press " A" key to increment first digit to '1' as shown in fig 5. Press " ENTER " key to confirm number 1. decimal point will shift to next diait. Press " A" key to increment second digit to '2' as shown in fig 6. Press " ENTER " kev to confirm digit 2.

Press "A" key to increment third digit to " 3" as shown in fia 7.

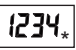

Press " A" key to increment fourth digit to " 4 " as shown in fig 8.

Fia No: - 8

Press " ENTER " key to confirm digit " 4 ".

Press " ENTER " key to confirm diait " 3 ".

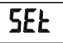

On pressing " ENTER " key new password will be set as shown in fig 9. On again pressing "ENTER" key meter will confirm new password & will go to SET UP menu.

Fig No: - 9

For changing password at screen shown in fig 9, Press "A" key or "V" key and start from "New Password Setting".

SETUP Menu

Press "▲" key or "▼" key to move through set up menu.

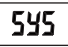

Fig No: - 10 "Phase

"SYS" (System) menu allows user to select different system parameters like "System Type", "PT / CT primary", "PT / CT Secondary", "System Frequency", "Phase Sequence", "Auto", "Factory Reset". (Refer Section 4.1.2.1 to 4.1.2.9)

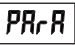

Fig No: - 11

"PArA" (Parameter) menu allows user to select different fault parameters like "OV" (Over Voltage), "UV" (Under Voltage), "OF" (Over Frequency), "UF" (Under Frequency), "Ph.u" (Phase Unbalance), "Ph.F" (Phase Failure), "Ph.r" (Phase Reversal) for Line Monitoring Relay / Voltage Protection Relay (Refer Section 4.1.3) OR

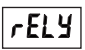

"OC" (Over Current),"UC" (Under Current),"C.LoS" (Current Loss), "C.un" (Current Unbalance) for Current Protection Relay. (Refer Section 4.1.3)

Fig No: - 12

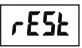

Fig No: - 13

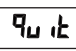

Fig No: - 14

(Current Loss), "C.un" (Current Unbalance) for Current Protection Relay. (Refer Section 4.1.3) "rELY" (Relay) menu allows user to select different Relay related parameters like "Pon.d" (Power ON delay), "rSt.d"

(Reset delay), "St.C" (Reset Control), "COnF" (Řelay Configuration), "rEL.C" (Relay Control), "And" (AND). (Refer section 4.1.4)

"rES" (Reset) menu allows user to reset different parameters like "ALL" (all Voltage / Current, Frequency), "H" (High Voltage / Current, Frequency), "Lo" (Low Voltage / Current, Frequency), "FLLS" (Faults). (Refer section 4.1.5)

"quit" (Quit) menu allows user to quit from SETUP menu. (Refer section 4.1.6)

| C | u |  |
|---|---|--|
| _ | - |  |

#### 4.1.2 System Parameter Selection Menu 4.1.2.1 System Type

Fig No: -15 "SYS" (System) menu allows user to set system parameters.

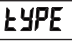

On pressing "ENTER" key meter will enter into system parameters & ask for system type selection as shown in fig 16. This screen is used to set the system type (only for 3 phase

Fia No: - 16

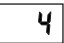

Now the screen will show previously stored system type "4" as shown in fig: - 17.

Fig No: - 17 Setting New system Type: -

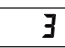

Pressing "A" or "Y" key, meter will enter into edit mode. Pressing "A" key increments digit value & Pressing "V" kev decrements digit value.

Fig No: - 18 Example: - For Setting new system type "3" follow the

meter), 3 for 3P3W, 4 for 3P4W & 1 for 1P2W.

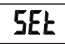

procedure: - Press "A" key or "Y" key to get number "3 " as shown in fia 18.

On pressing "ENTER " key new system type will be set as Fig No: - 19 shown in fig 19. On again pressing "ENTER" key meter

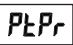

will confirm new system type & will go to PT primary setting (for Voltage Relay) (refer Section 4.1.2.2) or to CT primary setting for (Current Relay) (refer Section 4.1.2.4)

Fig No: -20

#### Voltage Relay: -

### 4.1.2.2 Potential Transformer (PT) Primary V-Line to Line

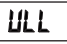

This Screen allows user to set Potential Transformer's primary value in KV. K is indicated by annunciation of 'K' I FD

Fig No: -21

The PT primary can be set from 0.100 KV to 1200 KV.

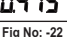

" PtPr " (Potential transformer primary) is shown in fig 20 & "VLL" (Line to Line Voltage) is shown in fig 21. After VLL. meter will show previously stored PtPr value " 0.415 " (415

Vist) as shown in fig 22 and " K " LED will be lit which indicate in KV

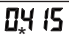

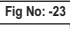

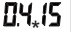

Fig No: -24

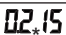

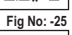

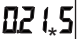

Fig No: -26

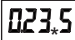

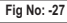

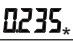

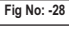

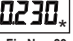

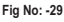

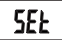

Fig No: -30

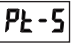

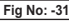

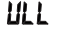

Fig No: -32

# Setting New Potential transformer's Primary Value.

Pressing "A" or "♥" key, meter will enter into edit mode Pressing "A" key increments digit value & Pressing "♥" key decrements digit value.

**Example:** - For setting new PtPr value to 0.230KV, follow the steps:

pressing " ▲" key or " ¥" key first time, meter will edit position of decimal point.

As shown in fig 22 decimal point is adjusted.

Pressing "ENTER" key will start blinking decimal point & editing of value as shown in fig 23.

Press "ENTER" key to advance to next digit as shown in fig No 24. (\*Denotes decimal Point is flashing).

Press ">" key to decrement digit to "2" as shown in fig 25.

Press "ENTER" key to advance to next digit as shown in fig 26.

Now press "A" key to increment digit to "3", as shown in fig 27. Press "ENTER" key to advance to next digit as shown in fig 28.

Press "\*" key to decrement digit to "0" as shown in fig 29. On pressing "ENTER" key new PT primary will be set as shown in fig 30. On again pressing "ENTER" key, meter will confirm new PT primary & will go to Potential Transformer's Secondary setting refer section 4.1.2.3

#### 4.1.2.3 Potential Transformer (PT) Secondary V-Line to Line

This screen allows user to set potential transformer's secondary value in V. The PT secondary can be set from 100  $V_{\rm k,t}$  to 600  $V_{\rm cl}.$ 

\* Pt-S \* (Potential transformer's secondary) is shown in fig 31 \*/LL\* (Line to Line Voltage) is shown in fig 32. After VLL meter will show previously stored PT secondary value. (\*Denotes decimal Point is flashing).

#### Setting New Potential transformer's Secondary Value:

Pressina "▲" or "¥" key, meter will enter into edit mode. Pressina "▲" kev increments digit value & Pressing ♥" kev decrements digit value. Pressing "ENTER" key will advance to next digit. After setting Pt-S value meter will go to System Frequency setting menu. (Refer Section 4.1.2.6)

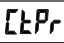

# Current Relay: -4.1.2.4 Current Transformer (CT) Primary

This Screen "CtPr " (Current Transformer Primary) allows Fig No: -33

user to set Current transformer's primary value in KA.

Kilo is indicated by annunciation of K LED. CT primary can be set from 1A to 999 KA

After CtPr meter will show previously stored CT Primary value.

#### Setting New Current transformer's Primary Value:

Pressing "A" or "Y" key, meter will enter into edit mode.

Pressing "A" or "Y" key first time, meter will edit position of decimal point. Pressing "ENTER" key will start decimal point blinking.

Pressing "A" key increments digit value & Pressing "V" key decrements digit value.

Pressing "ENTER" key will advance to next digit.

After setting Ct-Pr value meter will go to Current transformer's secondary setting refer section 4.1.2.5

#### 4.1.2.5 Current Transformer (CT) Secondary

This Streen \* CL-S\* (Current transformer Secondary) allows user to set Current transformer's Secondary value in A.

Fig No: -34 The CT secondary can be set from 1A to 5A. After "Ct-S" as shown in fig 34, meter will show previously stored CT Secondary value.

#### Setting New Current transformer's Secondary Value.

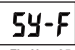

**59-F** Pressing "A" or "Y" key, meter will enter into edit mode. Pressing "A" key increments digit value & Pressing "Y" key decrements digit value.

Fig No: -35 Pressing "ENTER" key will set new CT secondary. On again pressing "ENTER" key meter will confirm new CT secondary.

After setting Ct-S value meter will go to the Auto scrolling mode refer section 4128

4.1.2.6 System Frequency (Voltage Relay only)

This Screen " SY-F " (System frequency) allows user to set System frequency value as 50 or 60 Hz.

After "SY-F" Screen will show previously stored system frequency value. Setting New System frequency Value.

Pressing "A" or "Y" key, meter will enter into edit mode.

Again Pressing "▲" or "¥" key meter will show 50 Hz or 60 Hz. Pressing "ENTER" key meter will set new System frequency. On again pressing "ENTER" key meter will confirm new system frequency. After setting "SY-F" value meter will go to Phase sequence setting (refer section 4.1.2.7).

4.1.2.7 System Phase Sequence (Voltage Relay only)

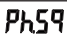

This Screen " Ph.Sq " (Phase sequence) allows user to set Ph59 system phase sequence as 123 or 321.

After "Ph.Sa" meter will show previously stored Phase Fig No: -36 sequence.

#### Setting New Phase sequence:

Pressing "A" or "V" key, meter will enter into edit mode.

Again Pressing "▲" or "♥" key meter will show "123" OR "321".

Pressing "ENTER" key meter will set new Phase Sequence. On again pressing "ENTER" key meter will confirm new Phase Sequence.

After setting "Ph.Sa" meter will go to Auto scrolling mode (refer section 4.1.2.8).

4.1.2.8 Auto Scroll

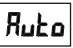

This Screen "Auto" allows user to enable screen scrolling. After "Auto" meter will show previously stored auto scrolling mode. (YES \ NO)

Fig No: -37

#### Setting Auto scrolling mode:

Pressing"▲" or " ¥" key, meter will enter into edit mode. Press " ▲" or" ¥" key to get "YES".

On pressing "ENTER " key Auto scrolling mode will be set. On again pressing "ENTER" key meter will confirm newly changed auto scrolling mode & go to Factory reset (refer section 4.1.2.9)

Note: - If faults are present auto scrolling mode will not work.

#### 4.1.2.9 Factory Reset

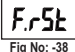

This Screen " F.rst " (Factory Reset) allows user to reset meter to factory default setting.

#### Factory Resetting :-

To Reset meter to factory default setting follow the procedure: -

Pressing "A" or "V" key, meter will enter into edit mode.

#### Example: -

Press "A" key to get "YES". On pressing " ENTER " key Meter will be reset to default setting (Refer section 6 for Default settings).

#### 4.1.3 Parameter Selection Menu

#### 4.1.3.1 Parameters selection

"PArA" (Parameters selection) allows user to select 7 different parameters For (Line Monitoring Relay) & 4 different parameters For (Voltage Protection Relay, Current Protection Relay)

Press "ENTER" key to enter into parameters selection screen.

Press "A" key or "V" key to move through parameter selection menu. By pressing "ENTER" key User can select the desired parameters (refer section 4.1.3.2).

The available parameters are "OV" (Over Voltage), "UV" (Under Voltage), "OF" (Over Frequency), "UF" (Under Frequency), "Ph.un" (Phase Unbalance), "Ph.F" (Phase Failure), "Ph.r" (Phase Reversal) for Voltage Relay and "OC" (Over Current), "UC" (Under Current), "C.LoS" (Current Loss), "C.un" (Current Unbalance) for Current Relay.

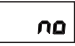

#### 4132 YES/NO

Example: -

This screen is used to activate OR Deactivate a parameter.

Fia No: -39

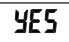

Fig No: - 40

By default all parameters are disabled as shown in fig 39 Parameters Enable mode :-

To enabled parameters follow the steps: -

Pressing " A" or " V" key, meter will enter into edit mode.

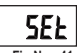

Fig No: -41

Press "A" key to get "YES" on screen as shown in fig 40. On pressing "ENTER " key Selected parameters will be enabled as shown in fig 41.

On again pressing "ENTER" key enabled parameters will be confirm & go to ( "trip" Trip point refer section 4.1.3.3 or "IDMT" for "OC" (Over Current parameter) refer section 4.1.3.8

Note: - Phase Failure is enabled by default. It can not be disabled. 4.1.3.3 Trip Point

Pressing \*A\* or \*V\* key, meter will enter into edit mode. Pressing \*A\* key increments digit value & Pressing \*\* key decrements digit value. Pressing "ENTER" key will confirm new trip point. After setting new trip point if IDMT (for Current Relay) is enabled meter will goto TMS setting refer section 4.1.3.9.1 & if IDMT is disabled meter will go to Trip delay (refer section 4.1.3.4)

TABLE 2 (A): Voltage Relay

| Parameters              | Upper Limit | Lower limit |
|-------------------------|-------------|-------------|
| OV (Over Voltage)       | 125%        | 101%        |
| UV (Under Voltage)      | 99%         | 70%         |
| OF (Over Frequency)     | 110%        | 101%        |
| UF (Under Frequency)    | 99%         | 90%         |
| Ph.F (Phase Fail)       | 85%         | 20%         |
| Ph.un (Phase Unbalance) | 20%         | 2%          |

#### TABLE 2 (B): Current Relay

| Parameters               | Upper Limit | Lower limit |
|--------------------------|-------------|-------------|
| OC (Over Current)        | 140%        | 101%        |
| UC (Under Current)       | 99%         | 10%         |
| C.LoS (Current Loss)     | 99%         | 5%          |
| C.un (Current Unbalance) | 20%         | 2%          |

#### Note: Upper limit for IDMT is 125%.

#### 4.1.3.4 Trip Delay

Pressing "▲" or "♥" key, meter will enter into edit mode. Pressing "▲" key increments digit value & Pressing "♥" key decrements digit value. Pressing "ENTER" key will confirm new trip Delay.

After setting new trip Delay meter will goto Hysteresis (refer section 4.1.3.5)

TABLE 3 (A): Voltage Relay

#### TABLE 3 (B): Current Relay

| Parameters             | Upper Limit | Lower limit | P |
|------------------------|-------------|-------------|---|
| OV (Over Voltage)      | 30 sec      | 0 sec       | 0 |
| UV (Under Voltage)     | 30 sec      | 0 sec       | U |
| OF (Over Frequency)    | 30 sec      | 0 sec       | C |
| UF (Under Frequency)   | 30 sec      | 0 sec       | C |
| Ph.F (Phase Fail)      | 30 sec      | 0 sec       |   |
| Ph.un (Phase Unbalance | 30 sec      | 0 sec       |   |

| Parameters               | Upper Limit | Lower limit |
|--------------------------|-------------|-------------|
| OC (Over Current)        | 30 sec      | 0 sec       |
| UC (Under Current)       | 30 sec      | 0 sec       |
| C.LoS (Current Loss)     | 30 sec      | 0 sec       |
| C.un (Current Unbalance) | 30 sec      | 0 sec       |

#### 4.1.3.5 Hysteresis

Pressing "▲" or "♥" key, meter will enter into edit mode. Pressing "▲" key increments digit value & Pressing "♥" key decrements digit value. Pressing "ENTER" key will confirm new hysteresis.

After setting new Hysteresis meter will goto Relay assignment (refer section 4.1.3.6)

If "Ph.un" (Phase Unbalance) / "C.un" (Current Unbalance) trip point is greater than 15% then hysteresis upper limit will be 15% & lower limit will be 1%.

#### TABLE 4 (A): Voltage Relay

| Parameters           | Upper Limit | Lower limit |
|----------------------|-------------|-------------|
| OV (Over Voltage)    | 15%         | 1%          |
| UV (Under Voltage)   | 15%         | 1%          |
| OF (Over Frequency)  | 15%         | 1%          |
| UF (Under Frequency) | 15%         | 1%          |
| Ph.F (Phase Fail)    | 15%         | 1%          |

#### TABLE 4 (B): Current Relay

| Parameters            | Upper Limit | Lower limit |
|-----------------------|-------------|-------------|
| OC (Over Current)     | 15%         | 1%          |
| UC (Under Current)    | 15%         | 1%          |
| C. Los (Current Loss) | 15%         | 1%          |

If "Ph.un" (Phase Unbalance) / "C.un" (Current Unbalance) trip point is less than 15% then hysteresis upper limit will be "trip point - 1" & lower limit will be 1%.

#### Example: -

#### Example: -

| For "Ph.un" (Phase | e Unbalance)                 |
|--------------------|------------------------------|
| PT Secondary       | = 100 V <sub>L-L</sub>       |
| Trip point         | = 10% (10 V <sub>L-L</sub> ) |
| Hysteresis         | = 2% (2 V <sub>L-L</sub> )   |
| Relay Reset        | =Trip point - Hysteresis     |
|                    | = 10 - 2                     |
|                    | = 8 V <sub>L-L</sub>         |

Note: - For safety reasons, if relay has already tripped then it will not reset unless all phases are healthy i.e above or below hysteresis value (as the case may be). This is to prevent unnecessary relay chattering.

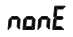

#### 4.1.3.6 Relay Assignment This screen allows user to assign any fault to any relay

Fig No: - 42

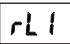

options like "none" (No), "rL1" (Řelay 1), "rL2" (Řelay2), "rL12" (Řelay with two change Over Contacts). Pressing "A" or "A" key, meter will enter into edit mode. Example: -To assign Relay 1 to any fault parameter follow the steps.

Fig No: - 43

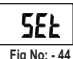

When on screen (fig) 42 press \* "key to get "rL1" (Relay 1) as shown in fig 43. On pressing "ENTER "key Relay 1 will be assigned as shown in fig 44.

On again pressing "ENTER" key meter will confirm newly assigned relay & go to "quit" (quit from parameter selection menu) refer section 4.1.3.7.

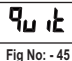

#### 4.1.3.7 Quit

On pressing "ENTER" key meter will quit (Exit) from parameter selection menu.

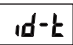

#### 4.1.3.8 IDMT (Inverse Definite Minimum Time) (Current Relay only)

Fig No: -46

This Screen (Fig) 46 \* id-t "(IDMT) allows user to assign IDMT to only "OC" (Over Current) fault parameter. For IDMT curves refer Table 5.

#### TABLE 5:

| Relay Characteristics type | α    | С    |
|----------------------------|------|------|
| Standard Inverse (n.inU)   | 0.02 | 0.14 |
| Very Inverse (U.inU)       | 1    | 13.5 |
| Extremely Inverse (E.inU)  | 2    | 80   |
| Long Inverse (L.inU)       | 1    | 120  |

To calculate Relay Operating time when IDMT is enabled, use the following formula.

$$T = \frac{C}{\left(\frac{1}{ls}\right)^{\alpha} - 1} X TMS$$

#### Where,

I = Time in Sec (Operating time of relay). I = Input Current. Is = Secondary Current. TMS = Time multiplier setting.

C = Constant for relay characteristics.

 $\alpha$  = Constant representing inverse time type ( $\alpha > 0$ )

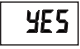

On pressing " ENTER " key meter will show previously enabled or disabled IDMT. To enable IDMT follow the steps: -

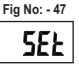

Pressing "A" or "V" key, meter will enter into edit mode Press "A" key to get "YES" on screen as shown in fig 47.

Fig No: -48

On pressing "ENTER" key IDMT will be enabled as shown in fig 48. On again pressing "ENTER" key enabled parameters will be confirm & go to ("trip" Trip point setting refer section 4.1.3.3

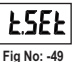

#### 4.1.3.8.1 TMS (Time multiplier setting)

Screen (Fig) 49 " t.SEt " (Time multiplier setting) allows user to Set TMS value ranging from 0.1 to 1.

On pressing "▲" or "♥" key, meter will enter into edit mode.

Pressing <sup>■</sup>A<sup>\*</sup> key increments digit value & Pressing <sup>♥</sup> key decrements digit value.

#### TABLE 6:

|     | Upper limit | Lower limit |
|-----|-------------|-------------|
| TMS | 1           | 0.1         |

After setting TMS value meter will go to curve selection refer section 4.1.3.8.2

#### 4.1.3.8.2 Curve selection

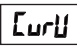

Screen (Fig) 50 " CurU " (Curve selections) allows user to select 4 different Curves for only "OC" (Over Current) fault parameter.

Fig No: -50

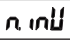

After "CurU" meter will show previously stored curve as shown in fig 51.

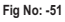

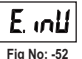

Curve Selection mode:-

Pressing " $\checkmark$ " or " $\checkmark$ " key, meter will enter into edit mode. Example: -

For Selecting extremely inverse curve, follow the steps: -

Press "A" key to get "E.inV" (Extremely inverse curve) as shown in fig 52.

On pressing " ENTER " key Extremely inverse curve will be selected as shown in fig 53.

On again pressing "ENTER" key meter will confirm selected curve & go to Relay selection mode. (refer section 4.1.3.6)

Note: When a curve is selected the corresponding,  $\alpha$  and C constants get assigned automatically.

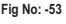

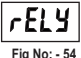

#### 4.1.4 Relay Setup Menu

This menu " rELY " (Relay) allows user to configure different relay related parameters.

When on "rELY" menu as shown in fig 54.

Press " ENTER " key to enter into relay related parameters selection screen.

Press \*A\* key or \*\* key to move through relay related parameters By pressing "ENTER\* key User can select the desired parameters. Different options in this menu are "Pon.d" (Power ON delay) (refer section 4.1.4.1), "rSt.d" (Reset delay) (refer section 4.1.4.2), "rSt.C" (Reset Control) (refer section 4.1.4.3), "COnF" (Relay Configuration) (refer section 4.1.4.4), "rEL.C" (Relay Control) (refer section 4.1.4.5), "And" (AND) (refer section 4.1.4.6).

#### 4.1.4.1 Power ON Delay

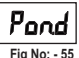

This screen allows user to set Power ON delay from 0.5 Sec to 30 Sec.

Pressing "A" or "V" key, meter will enter into edit mode. Pressing "A" key increments digit value & Pressing "V" key decrements digit value.

Pressing "ENTER" key will confirm new Power ON delay. Power ON Delay will be applicable only once when the meter is powered ON, and both relays rL1 & rL2 remain in tripped state during delay. After setting new Power On delay meter will go back to Power on delay screen (refer section 4.1.4.1)

TABLE 7:

|                | Upper Limit | Lower limit |
|----------------|-------------|-------------|
| Power ON Delay | 30          | 0.5         |

#### 4.1.4.2 Reset Delay

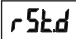

This screen allows user to set Reset Delay from 0.2 Sec to 30 Sec.

Fig No: - 56

The Reset delay starts when a relay is in tripped state and no fault is present on that particular relay, the faulty state of relay is maintained for the set Reset delay and then relay contacts switch to initial state. Pressing "A" or "V" key, meter will enter into edit mode. Pressing "A" kev increments digit value & Pressing ♥" kev decrements digit value. Pressing "ENTER" key will confirm new Reset delay.

After setting new Reset delay meter will go back to Reset delay screen (refer section 4.1.4.2)

#### TABLE 8.

|             | Upper Limit | Lower limit |
|-------------|-------------|-------------|
| Reset Delay | 30          | 0.2         |

#### 4.1.4.3 Reset Control

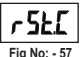

Screen (Fig) 57 " rSt.C " (Reset Control) allows user to set whether relay should reset Automatically or wait for manual reset by user.

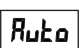

In Auto mode Meter will automatically reset relay in healthy condition only. In manual mode user can manually reset relay. On pressing "ENTER" key meter will show previously

Fia No: - 58

stored Auto / manual mode. As shown in fig 59 Auto mode is enabled. YE 5 Example: -

Assign Relay Reset control in manual mode.

Fia No: - 59 Pressing "A" or "Y" key, meter will enter into edit mode.

To disable Relay reset control in auto mode follow the steps.

Press "A" key to get "no" as shown in fig 60.

On pressing " ENTER " key Relay Reset control will be in manual mode.

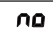

After setting new Relay Reset control meter will go back to Relay reset control screen (refer section 4.1.4.3)

Fig No: -60

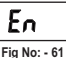

#### 4.1.4.4 Relay Configuration

This menu allows user to configured relay in energized or de-energized mode.

On Pressing "ENTER" key meter will show previously configured relay.

#### Example: -

Assign relay in energized mode.

Pressing "▲" or "♥" key, meter will enter into edit mode.

Press \* A " key to get "Én" (energized mode) as shown in fig 61. On pressing \* ENTER \* key Relay will be configured in energized mode After setting new Relay configuration meter will go back to Relay configuration screen (refer section 4.1.4.4)

Note: - similarly user can configure relay in "dE.En" de- energized mode.

### 4.1.4.5 Relay Control

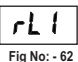

This screen allows user to assign individual relay to trip mode or to buzzer mode.

On pressing Reset key / V, if meter is in trip mode the relay will reset only when no fault is present, whereas in

buzzer mode the particular relay will reset immediately even if fault is present.

. On Pressing "ENTER" key meter will show "rL1" (relay 1) as shown in fig 62 & previously configured relay control mode.

#### Example: -

After "rL1", for Assigning relay1 to trip mode follow the steps.

Pressing "A" or "V" key, meter will enter into edit mode.

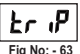

Press "A" key to get "trip" (trip mode) as shown in fig 63. On pressing "ENTER" key, relay 1 will be assigned to trip mode as shown in fig 64. After settina new Relav control mode, meter will go back

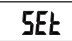

Fig No: - 64

to Relay Control screen (refer section 4.1.4.5)

4.1.4.6 AND

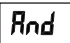

Fig No: - 65

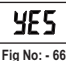

Screen (Fig) 65 " And " (AND) function allows user to assign ANDing between two fault parameters i.e Relay will trip only if both faults are present. Press "ENTER" key screen will show previously stored

enabled or disabled AND function.

To enable AND function press "A" key to get "YES" on screen as shown in fig 66.

Example: -

#### For Voltage Relay

For assigning "OV" as first input to anding function and "OF" as second input to anding function OR

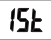

#### For Current Relay

For assigning "OC" as first input to anding function and "C.un" as second input to anding function follow the steps-

Fia No: - 67

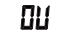

On pressing " ENTER " key screen will show "1st" (First) as shown in fig 67. This screen allows to set first parameter for ANDing.

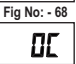

Fig No: - 69

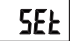

After this meter will show first fault parameter. Press "A" key to get "OV" (Over Voltage) as shown in fig. 68 or "OC" (Over current) as shown in fig 69. On pressing " ENTER " key "OV" or "OC" will be assigned as first input to ANDing function shown in fig 70.

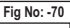

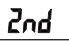

On again pressing "ENTER" key meter will confirm first ANDing input & go to "2nd" (Second input) as shown in fig. 71.

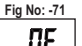

This screen allows user to set second parameter for ANDing.

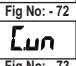

Press "A" key to get "OF" (Over Frequency) as shown in fig 72 or "C.un" (Current unbalance) shown in fig 73.

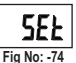

On pressing " ENTER " key "OF" or "C.un"will be assigned as second input to ANDing function shown in fig 74. After setting two fault parameters to AND function meter will go back to AND (refer section 4.1.4.6)

Note:-

1. Only the enabled parameters will be available for AND function. 2. In case of AND function, if two ANDing faults occur at the same time the trip delay will be maximum of the two.

3. If any one ANDing parameter is disabled, then AND function will get disabled & Relay will be Reset.

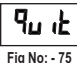

#### 4.1.4.7 Quit

On pressing "ENTER" key meter will quit (Exit) from Relay SET UP menu .

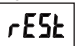

#### 4.1.5 Reset menu Screen (Fig) 76 " rESt " (Reset) function allows user to

Fig No: - 76

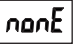

reset High, Low voltage OR current values, Frequency, stored faults. Press "ENTER" key screen will show "nonE" (No) as shown in fig 77.

Fig No: - 77

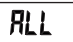

Press "▲" key or " " key to move through options in Reset Menu.

Fig No: - 78

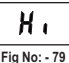

Options in Reset menu are: none: - No ALL - All values. Hi - High values. Lo - Low values. FLtS - Stored Faults.

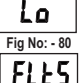

By pressing " ENTER " key User can Reset values from the selected options.

Fig No: -81

4.1.6 Quit Screen

On pressing "ENTER" key meter will quit (Exit) from main menu.

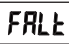

4.2 Faults

LE 4.2.1 F

4.2.1 Fault Number

Fig No: - 83

Screen (Fig) 83 " FALt " (Fault) shows stored faults & corresponding response value.

When on "FALt" menu as shown in fig 83,

pressing "▲" key OR "♥" will go to "quit" (quit) menu refer section 4.2.2 as shown in fig 86.

When on "quit" menu as shown in fig 86, pressing "▲" key OR "♥" will go to "FALt" (Fault) menu refer section 4.2.1 as shown in fig 83.

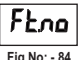

When on fault menu, pressing "ENTER" key meter will show "Ft.no" (Fault numbers) as shown in fig 84. This function will show Last 15 faults.

Example: - To know the name of first fault & it's details follow the steps: - Pressing "A" or "V" key, meter will enter into edit mode.

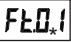

Pressing "A" key increments digit value & Pressing "V" key decrements digit value.

Fig No: - 85

To access this Set Up press "Enter" key, meter will show "Ft.01" (Fault1) as shown in fig 85. (\* denotes decimal point is flashing). On pressing "ENTER" key meter will show fault name.

Pressing "A" or "V" key, meter will show all fault parameters values.

Note: - Faults are stored in First In First Out (FIFO) order which means the latest fault is always stored on first location and previous faults get shifted downwards.

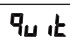

4.2.2 Quit

On pressing "ENTER" key meter will quit (Exit) from fault menu & go to measurement parameters menu.

Fig No: - 86

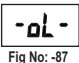

#### 4.3 Other Indications

When input exceeds 127% of PT Secondary in Voltage Relay OR 145% of CT Secondary in Current Relay, meter will show "-OL-" (Over Load) as shown in fig 87. If no input is present and Hi / Lo parameters are reset, then High frequency & Low frequency will show "----" as shown in fig 88. Caution: - Input should not exceed upper limits of

Fia No: -88

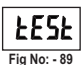

### 5. OTHER FEATURES

5.1 Test Relay operations

"tESt" (Test) feature allows user to test relay operation when healthy inputs are applied i.e no fault is present.

#### To Test relay operations follow the steps: -

On pressing "TEST / A" key for 3 seconds, all relay contacts will switch positions & Relay1, Relay2 LEDs will turn ON, and on releasing will return to initial state.

Current OR Voltage specified above.

#### 5.2 Manual Reset

When "Reset / Y " key is pressed continuously for 3 Sec the manual reset will be acknowledged and when the fault condition is no longer present, the relay will automatically reset.

## 6. DEFAULT SETTINGS / On FACTORY RESET

#### TABLE 9 (A): Current Relay

| Parameters                   | Default values |
|------------------------------|----------------|
| System Type                  | 3              |
| CT Primary                   | 5 A            |
| CT Secondary                 | 5 A            |
| System Frequency             | 50 Hz          |
| Over Current Trip point      | 110%           |
| Under Current Trip point     | 80%            |
| Current Loss Trip point      | 20%            |
| Current Unbalance Trip point | 20%            |

| Parameters             | Default values |
|------------------------|----------------|
| Trip Delay             | 1 sec          |
| Hysteresis             | 1%             |
| Power ON Delay         | 1 sec          |
| Reset Delay            | 1 sec          |
| Fault activation       | 0              |
| Relay assignment       | 1              |
| System Nominal Current | 5 A            |
|                        |                |

#### TABLE 9 (B): Voltage Relay

| Parameters                 | Default<br>values |
|----------------------------|-------------------|
| System Type                | 3                 |
| PT primary / Secondary     | 415 V             |
| System Nominal Voltage     | 600 V             |
| System Frequency           | 50 Hz             |
| Phase Sequence             | 1-2-3             |
| Over Voltage Trip point    | 110%              |
| Under Voltage Trip point   | 80%               |
| Over Frequency Trip point  | 105%              |
| Under Frequency Trip point | 95%               |

| Parameters                 | Default values |
|----------------------------|----------------|
| Phase Failure Trip point   | 20%            |
| Hysteresis                 | 1%             |
| Phase unbalance Trip point | 20%            |
| Trip Delay                 | 1 sec          |
| Power ON Delay             | 1 sec          |
| Reset Delay                | 1 sec          |
| Fault activation           | 0              |
| Relay assignment           | 1              |
|                            |                |

#### Note :-

- 1. User can not disable Phase failure parameter.
- 2.0: Disabled
  - 1: Enabled

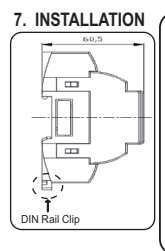

Caution

- In the interest of safety and functionality this product must be installed by a qualified engineer, abiding by any local regulations.
- Voltages dangerous to human life are present at some of the terminal connections of this unit. Ensure that all supplies a, de-energized before attempting any connection or disconnection.
- These products do not have internal fuses therefore external fuses must be used to ensure safety under fault conditions.

Protection Relay can be mounted on a top-hat rail or directly on to wall by mounting plate.

The front of the enclosure conforms to IP 20.

The terminals of the product should be protected from liquids.

The Meter should be mounted in a reasonably stable ambient temperature and where the operating temperature is within the range -10 to 55C.<sup>4</sup> Vibration should be kept to a minimum and the product should not be mounted where it will be subjected to excessive direct sunlight.

#### 7.1 EMC Installation Requirements: -

This product has been designed to meet the certification of the EU directives when installed to a good code of practice for EMC in industrial environments, e.g.

- Screened output and low signal input leads or have provision for fitting RF suppression components, such as ferrite absorbers, line filters etc., in the event that RF fields cause problems.
- Note: It is good practice to install sensitive electronic instruments that are performing critical functions, in EMC enclosures that protect against electrical interference which could cause a disturbance in function.
- Avoid routing leads alongside cables and products that are, or could be, a source of grounded. interference.
- To protect the product against permanent damage, surge transients must be limited to 2kV pk. It is good EMC practice to suppress differential surges to 2kV at the source. The unit has been designed to

automatically recover in the event of a high level of transients. In extreme circumstances it may be necessary to temporarily disconnect the auxiliary supply for a period of greater than 5 seconds to restore correct operation. The Current inputs of these products are designed for connection in to systems via Current Transformers only, where one side is grounded.

 ESD precautions must be taken at all times when handling this product.

# 

#### 7.2 Case Dimension & Panel Cut Out

#### 7.3 Wiring

Input connections are made directly to screw-type terminals with indirect wire pressure. Numbering is clearly marked on the connector. Choice of cable should meet local regulations. Terminal for both Current and Voltage inputs will accept upto 4mm2 (124WG) solid or 2.5 mm2 stranded cable. Note : It is recommended to use wire with lug for connection with meter.

#### 7.4 Auxiliary Supply

Meter should ideally be powered from a dedicated supply, however powered from the signal source, provided the source remains within it may be the limits of the Chosen auxiliary voltage range.

#### 7.5 Fusing

It is recommended that all voltage lines are fitted with 1 Amp HRC fuse

#### 7.6 Farth/Ground Connections

For safety reasons, CT secondary connections should be grounded in accordance with local regulations.

### 8 CONNECTION DIAGRAMS

#### Current Relay

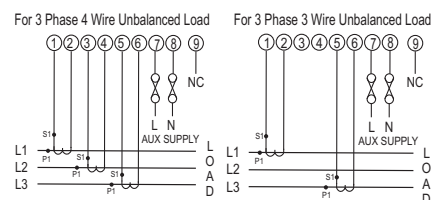

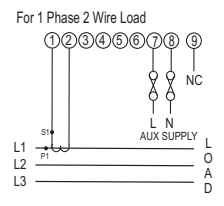

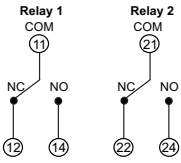

A

Note- Relay Contacts are shown in power off condition

#### Voltage Relay

For 3 Phase 4 Wire Unbalanced Load

For 1 Phase 2 Wire Load

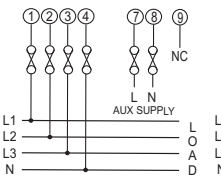

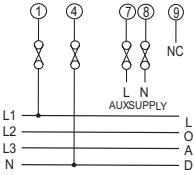

For 3 Phase 3 Wire Unbalanced Load

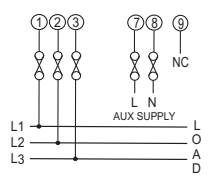

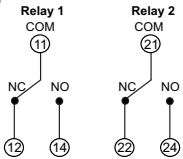

Note- Relay Contacts are shown in power off condition

### 9. TECHNICAL SPECIFICATIONS

#### Input Voltage

| Nominal input voltage (AC RMS | ) 600 VL-L (346.42VL-N)                    |
|-------------------------------|--------------------------------------------|
| System PT Primary Values      | 100VL-L to 1200 KVL-L programmable on site |
| System PT Secondary value     | 100VL-L to 600 VL-L programmable on site   |
| Max continuous input voltage  | 127% of PT Secondary                       |
| Nominal frequency             | 50 / 60 Hz (programmable on site)          |
| Input voltage burden          | < 0.6VA approx.                            |

#### Input Current

| Nominal input current (AC RMS) | 5 A                                    |
|--------------------------------|----------------------------------------|
| System CT Primary Values       | From 1A to 999 KA programmable on site |
| System CT Primary Values       | 1A to 5A programmable on site          |
| Max continuous input current   | 145% of CT Secondary                   |
| Input current burden           | < 0.25 VA approx. per phase            |

#### Auxiliary Supply

| External Higher Aux      | 60 V - 300V AC-DC                   |
|--------------------------|-------------------------------------|
| Higher Aux Nominal value | 230 V AC/DC 50/60 Hz for AC Aux     |
|                          | OR                                  |
| External Lower Aux       | 20 V - 60 VDC / 20 V - 40 VAC       |
| Lower Aux Nominal value  | 48 VDC / 24 VAC 50/60 Hz for AC Aux |
| Aux supply frequency     | 45 to 66 Hz range                   |
| Aux supply burden        | < 4VA approx.                       |
|                          |                                     |

#### **Overload Withstand**

| Voltage | 2x rated value for 1 second, repeated 10 times             |
|---------|------------------------------------------------------------|
|         | at 10 seconds                                              |
| Current | 20x rated value for 1 second, repeated 5 times<br>at 5 min |
|         |                                                            |

#### Operating Measuring Ranges

| Voltage Range | 20125% of PT Secondary |
|---------------|------------------------|
| Current Range | 5140% of CT Secondary  |
| Frequency     | 4070Hz                 |

| Reference condition for Accuracy : |                                                            |  |  |
|------------------------------------|------------------------------------------------------------|--|--|
| Reference Condition                | 23°C +/- 2°C                                               |  |  |
| Input waveform                     | Sinusoidal (distortion factor 0.005)                       |  |  |
| Input Frequency                    | 50 or 60 Hz ±2%                                            |  |  |
| Auxiliary supply voltage           | Nominal Value ±1%                                          |  |  |
| Auxiliary supply frequency         | Nominal Value ±1%                                          |  |  |
| Accuracy :                         |                                                            |  |  |
| Voltage                            | ±0.5% of nominal value                                     |  |  |
| Input Current                      | ±0.5% of nominal value                                     |  |  |
| Frequency                          | ±0.2 Hz                                                    |  |  |
| Power ON, Trip, Reset              | ±140 msec or ±5% of Set Delay,                             |  |  |
| Delays                             | Whichever is Greater (WIG)                                 |  |  |
| Influence of Variations:           |                                                            |  |  |
| Temperature coefficient :          | 0.025%/°C for Voltage                                      |  |  |
| Temperature coefficient :          | 0.05%/°C for Current                                       |  |  |
| Applicable Standards:              |                                                            |  |  |
| EMC                                | IEC 61326-1:2012, Table 2                                  |  |  |
| Immunity                           | IEC 61000-4-3. 10V/m min – Level 3<br>industrial Low level |  |  |
| Safety                             | IEC 61010-1-2010, Permanently<br>connected use             |  |  |
| IP for water & dust                | IEC60529                                                   |  |  |
| Pollution degree:                  | 2                                                          |  |  |
| Installation category:             | 300V CAT III / 600V CAT II                                 |  |  |
| High Voltage Test                  | 2.2 kV AC, 50Hz for 1 minute between all                   |  |  |
|                                    | Electrical circuits.                                       |  |  |
|                                    |                                                            |  |  |

#### Environmental :

| Operating temperature<br>Storage temperature | -10 to +55°C<br>-25 to +70°C |
|----------------------------------------------|------------------------------|
| Relative humidity                            | 0 90% non condensing         |
| Shock                                        | 15g in 3 planes              |
| Vibration                                    | 10 55 Hz, 0.15mm amplitude   |
| Enclosure                                    | IP20 (front face only)       |

#### Relay Contacts :

| Types of output             | 1CO, 2CO, 1CO+1CO                                 |
|-----------------------------|---------------------------------------------------|
| Contact Ratings (Res. Load) | 5A/250VAC/30VDC                                   |
| Mechanical Endurance        | 1x10^7 OPS                                        |
| Electrical Endurance        | NO- 3x10^4 OPS                                    |
|                             | NC- 1x10 <sup>4</sup> OPS for 1CO / 1CO+1CO relay |
|                             | 1x10 <sup>5</sup> OPS for 2CO relay               |
|                             |                                                   |

#### Mechanical Attributes :

Weight

300g Approx.

# NOTE

The information contained in these installation instructions is for use only by installers trained to make electrical power installations and is intended to describe the correct method of installation for this product.

However, 'manufacturer' has no control over the field conditions which influence product installation. It is user's responsibility to determine the suitability of installation method in the user's field condition, 'manufacturer' only obligations are responsibility to determine suitability of the installation method in the user's field conditions. Manufacturer' only obligations are those in manufacturer standard conditions.

'Manufacturer' only obligations are those in 'Manufacturer' standard condition of sale for this product and in no case will 'Manufacturer' be liable for any other incidental, indirect or consequential damages arising from the use or misuse of the products.

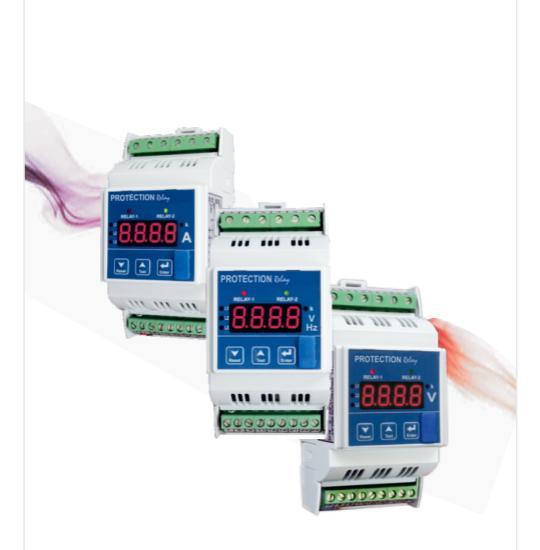

Sifam Tinsley Instrumentation Inc. 3105 Creekside Village Drive, Suite No. 801, Kennesaw, GA 30144 (USA) Contact No.: + 1 404 736 4903 E-mail (d : psk@sifamtinsley.com We b : www.sifamtinsley.com